Since this is the first service, it will be available on the Faculty tab in Wings Express. As we bring more services online, there will be information about where to find them in the WINGS portal.

| III MOLCHER CTATE I INDUEDOUTY                    |                                                      |
|---------------------------------------------------|------------------------------------------------------|
| WRIGHT STATE UNIVERSITY                           |                                                      |
| Faculty and Advisors                              |                                                      |
| Faculty Detail Schedule                           |                                                      |
| Term                                              | CRN                                                  |
| Summer 2024 - 202440                              | Select ,                                             |
|                                                   | Q                                                    |
|                                                   | CNL 7220 C01 Group Process Counseling 49538 (23)     |
| (i) Use this page to view your detailed schedule. | PHY 2400 C01 General Physics I 42104 (14)            |
|                                                   | PHY 2400L C01 General Physics I Lab 42106 (7)        |
|                                                   | PHV 2400R C01 General Physics   Paritation 40766 (8) |
|                                                   | SDN 2010 400 Intermediate Security L40505 (22)       |
|                                                   | SPN 2010 A90 Intermediate Spanish I 49696 (22)       |
|                                                   |                                                      |
|                                                   |                                                      |
|                                                   |                                                      |
|                                                   |                                                      |
|                                                   |                                                      |
|                                                   |                                                      |
|                                                   |                                                      |
|                                                   |                                                      |
|                                                   |                                                      |
|                                                   |                                                      |
|                                                   |                                                      |
|                                                   |                                                      |

Select the CRN that you want to view

In the top pane, you will see Course Information

-There is a link to the Class List

Class List shows student information and also provides a link to their student profile.

There is a separate list for Wait Listed students with the same details.

There is a search window for the Class List as well as an email feature.

The information is also able to be exported or printed.

| Course : LA 3100 90 Ethics and Values 89288 |                               |                      |                            |  |  |  |  |
|---------------------------------------------|-------------------------------|----------------------|----------------------------|--|--|--|--|
| Associated Term                             | CRN                           | Status               | Available for registration |  |  |  |  |
| Fall 2024                                   | 89288                         | Active               | 03/04/2024 - 09/01/2024    |  |  |  |  |
| College                                     | Department                    | Part of Term         | Credits                    |  |  |  |  |
| College of Liberal Arts                     | College of Liberal Arts Admin | 1                    | 3                          |  |  |  |  |
| Campus                                      | Override                      | Instructional Method | Roster                     |  |  |  |  |
| Dayton                                      | Yes                           | Traditional          | Classlist                  |  |  |  |  |
| Course Level<br>Undergraduate               |                               |                      |                            |  |  |  |  |

In the next section, you will see Scheduled Meeting Times for the course

| Scheduled Meeting Times |    |                 |    |                 |    |      |                 |    |            |                  |   |               |    |                              |
|-------------------------|----|-----------------|----|-----------------|----|------|-----------------|----|------------|------------------|---|---------------|----|------------------------------|
| Туре                    | \$ | From Time       | \$ | To Time         | \$ | Days | Where           | \$ | Start Date | \$<br>End Date 0 | 0 | Schedule Type | 2  | Instructors                  |
| Class                   |    | To Be Announced |    | To Be Announced |    |      | To Be Announced |    | 08/26/2024 | 12/14/2024       |   | Lecture       | 1  | Mrs Dawn Michelle Arnold (P) |
|                         |    |                 |    |                 |    |      |                 |    |            |                  |   |               |    |                              |
| Results found: 1        |    |                 |    |                 |    |      |                 |    |            |                  |   | < A Page 1    | of | 1 > Per Page 100 ¥           |

In the third section, you can find enrollment information for the course including Wait List and Cross List enrollment if there are any for your course

| Enrollment Counts |         |        |                                  |  |  |  |
|-------------------|---------|--------|----------------------------------|--|--|--|
|                   | Maximum | Actual | Remaining                        |  |  |  |
| Enroliment        | 13      | 13     | 0                                |  |  |  |
| Wait List         | 10      | i .    | 9                                |  |  |  |
| Cross List        | 30      | 19     | 11                               |  |  |  |
| Results found: 3  |         |        | K K Page 1 of 1 > Per Page 100 - |  |  |  |